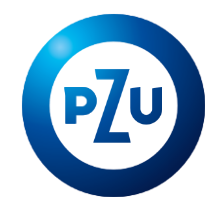

# Jak przystąpić do grupowego ubezpieczenia w mojePZU

enia grupowe PZU 2

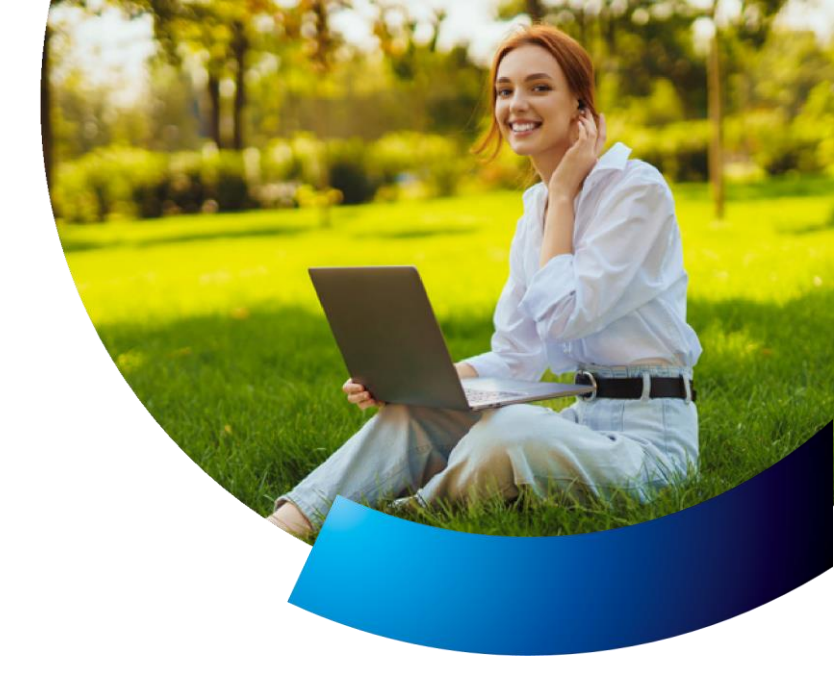

## **KROK 1.** Wypełnij formularz

Wejdź na stronę <u>www.JMmojepzu.pl</u>. Uzupełnij formularz i zapisz wprowadzone dane. Zastosuj się do wytycznych zawartych na stronie. Następnie mailem otrzymasz instrukcje dalszego postępowania. W razie dodatkowych pytań, skontaktuj się z infolinią pod numerem **22 735 39 39**.

#### KROK 2. Załóż konto lub zaloguj się do moje.pzu.pl

Jeżeli posiadasz już konto w mojePZU – otrzymasz wiadomość z zaproszeniem do zalogowania się w serwisie w celu zapoznania się z ofertą. Jeżeli nie posiadasz konta w mojePZU – dostaniesz wiadomość z zaproszeniem do zarejestrowania się w serwisie. W razie dodatkowych pytań skontaktui sie z infolinia pod numerem **801 102 007** lub **22 566 50 07**.

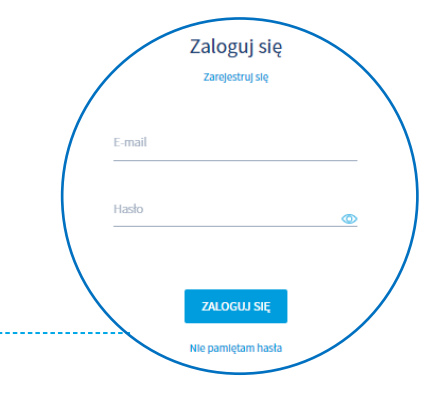

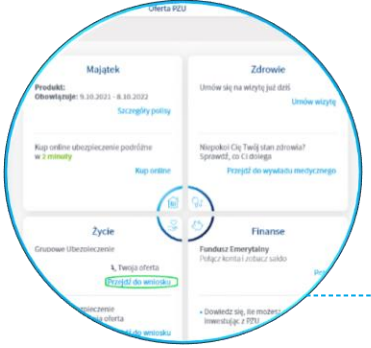

#### KROK 3. Oferta grupowego ubezpieczenia

By zapoznać się z ofertą ubezpieczenia, zaloguj się do mojePZU. Następnie kliknij **Przejdź do** wniosku w kaflu Życie lub wejdź w **Twoje oferty,** a później w zakładkę **Ubezpieczenia grupowe**. Kliknij przycisk **Szczegóły** aby zapoznać się z ofertą. Wybierz przycisk przy ofercie - Jeronimo Martins Polska.

#### KROK 4. Warianty ubezpieczenia

Wybierz interesującą Cię polisę w sekcji **Życie**. Pamiętaj, że możesz rozszerzyć swoją ochronę o ubezpieczenie PZU w razie wypadku. Wyświetl pełen zakres ubezpieczenia – następnie przejdź **Dalej**.

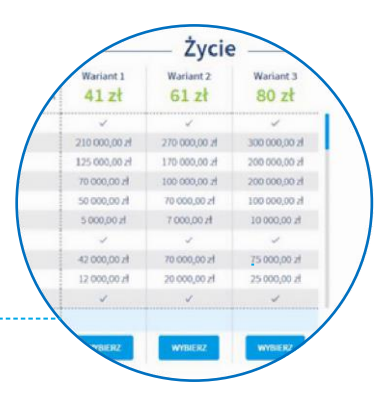

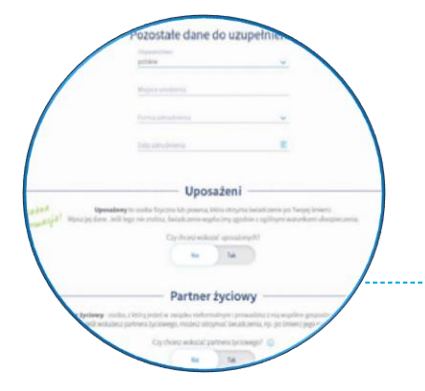

### KROK 5. Uzupełnij dane

Uzupełnij brakujące dane np. data i forma zatrudnienia. Wprowadź dane **uposażonych**. Możesz również wskazać **partnera życiowego**, jeżeli **nie** pozostajesz w formalnym związku <u>małżeńskim</u>. Następnie kliknij **Dalej**.

#### KROK 6. Oświadczenia woli

Zaznacz **oświadczenia**, na które wyrażasz zgodę i **wyślij** swoją deklarację. **Pamiętaj**, że wypełnienie deklaracji w mojePZU nie wymaga przesyłania wersji papierowej.

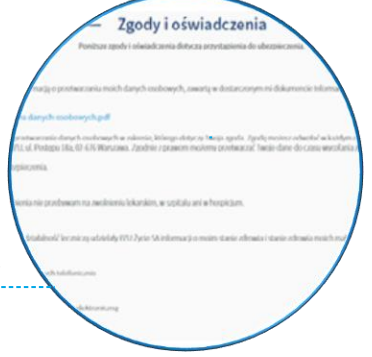

#### **KROK 7.** Przekazanie oferty osobie bliskiej

Po wysłaniu swojej deklaracji przystąpienia możesz **udostępnić ofertę** swojej osobie bliskiej – małżonkowi/partnerowi życiowemu i/lub pełnoletniemu dziecku. Udostępnienie oferty pozwala bliskiemu przystąpić do ubezpieczenia w mojePZU. **Bliski otrzyma wiadomość e-mail z zaproszeniem do zalogowania się lub zarejestrowania w mojePZU**. Gdy bliski wypełni i wyśle swoją deklarację przystąpienia <u>trafi ona na Twoje konto w mojePZU</u>. **By dokończyć proces przystępowania bliskiego zaloguj się ponownie do mojePZU i zaakceptuj jego przystąpienie.** 

| 10                | 6        |          | B |
|-------------------|----------|----------|---|
| Partner Juckney   | Mat Dona | Derte    |   |
| Partner Jyclowy 🕞 | Mgt/Jona | Diffecko |   |
| imiq              |          |          |   |

6